# COG IMAGING DETECTOR USER GUIDE by Jim Hall and Ed Lent

A new capability

Marie-Anne Descalle

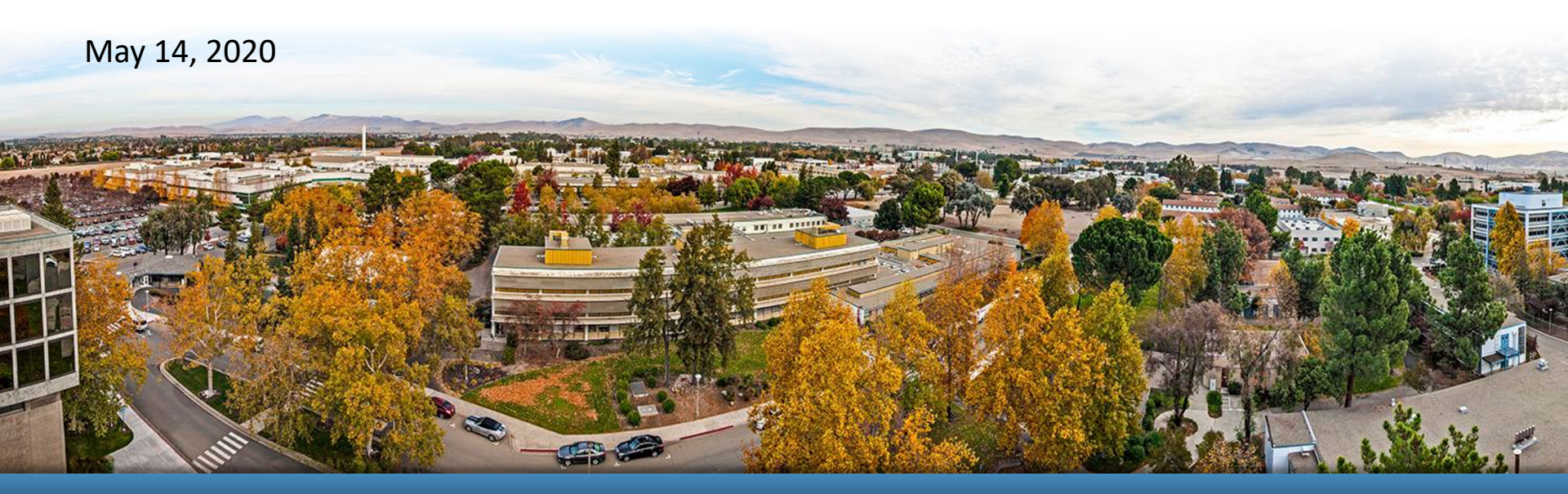

#### LLNL-PRES-843321

This work was performed under the auspices of the U.S. Department of Energy by Lawrence Livermore National Laboratory under contract DE-AC52-07NA27344. Lawrence Livermore National Security, LLC

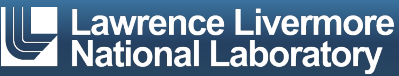

## **COG Imaging detector**

- Code version: /usr/gapps/cogdev/COG11.3LOON.20.5.4
- Available on LC rztopaz, quartz
- Applications: Transmission and emission imaging

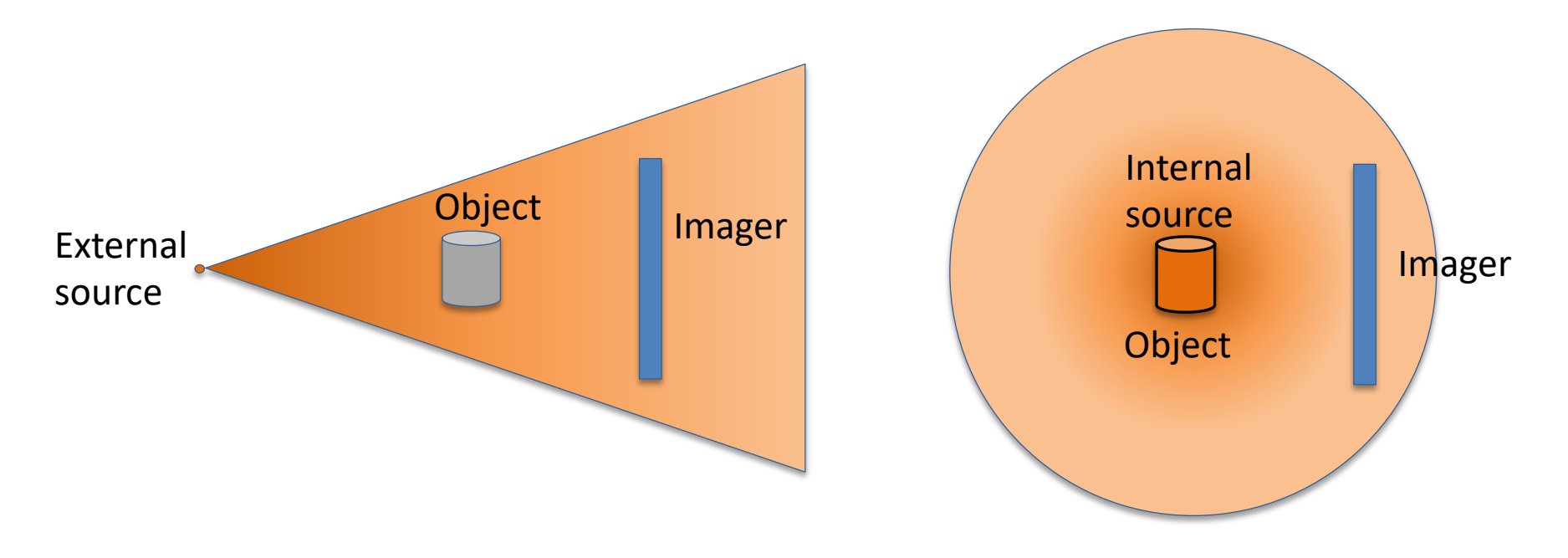

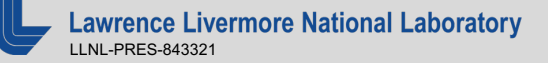

# **Imaging detector definition**

Surface, Geometry, Assign blocks

- Define the size and shape of your imaging detector
  - Thin parallelepiped ('box' in COG)
- Define a plane splitting the detector in 2 regions
- The Imaging detector tallies particles crossing the plane from region 1 to region 2

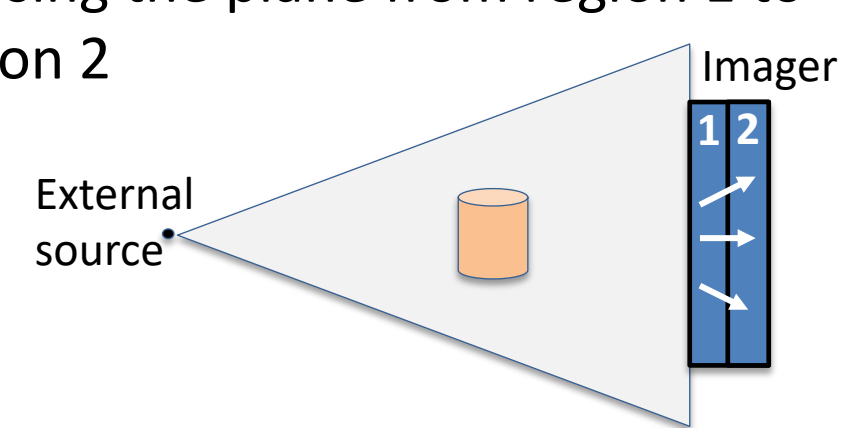

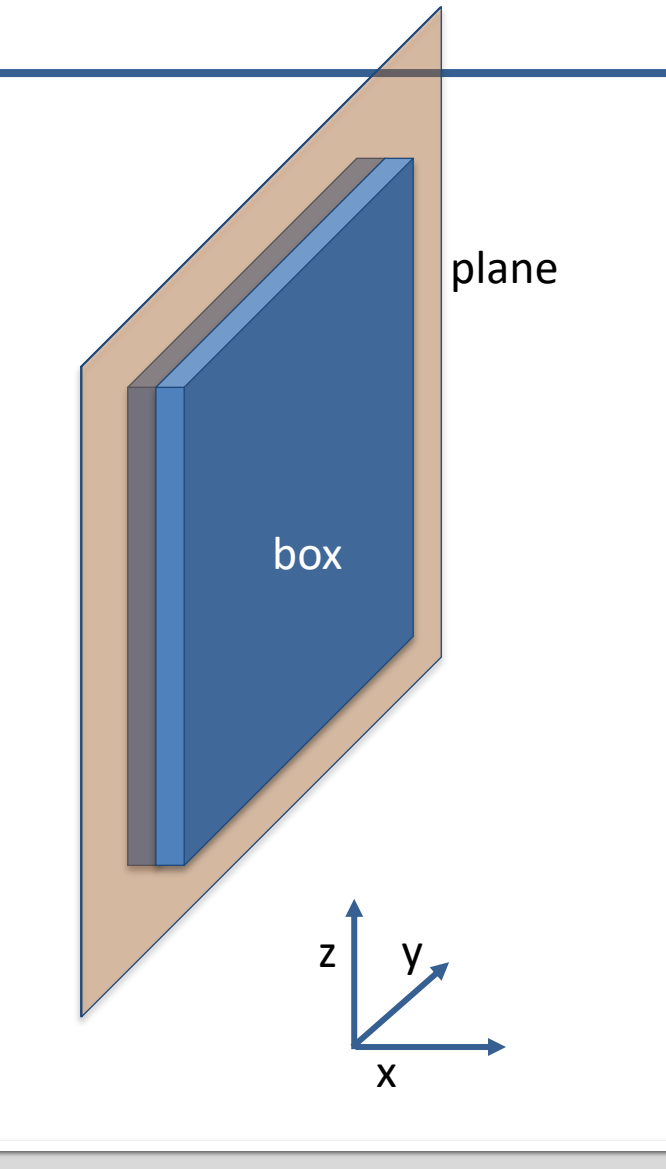

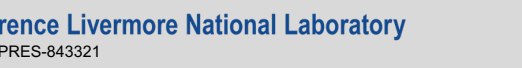

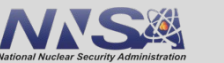

### Imaging detector definition Detector block

- Define image resolution
  - The number of pixels or mesh is defined by the number of rows and columns
- Define the detector boundaries CCW with 3 points:
  - Top left: P1 (x1, y1,z1),
  - Bottom left: P2 (x3, y2,z2)
  - Bottom right: P3 (x3, y3,z3)
  - As viewed from the source
- The code will generate the pixelated tally

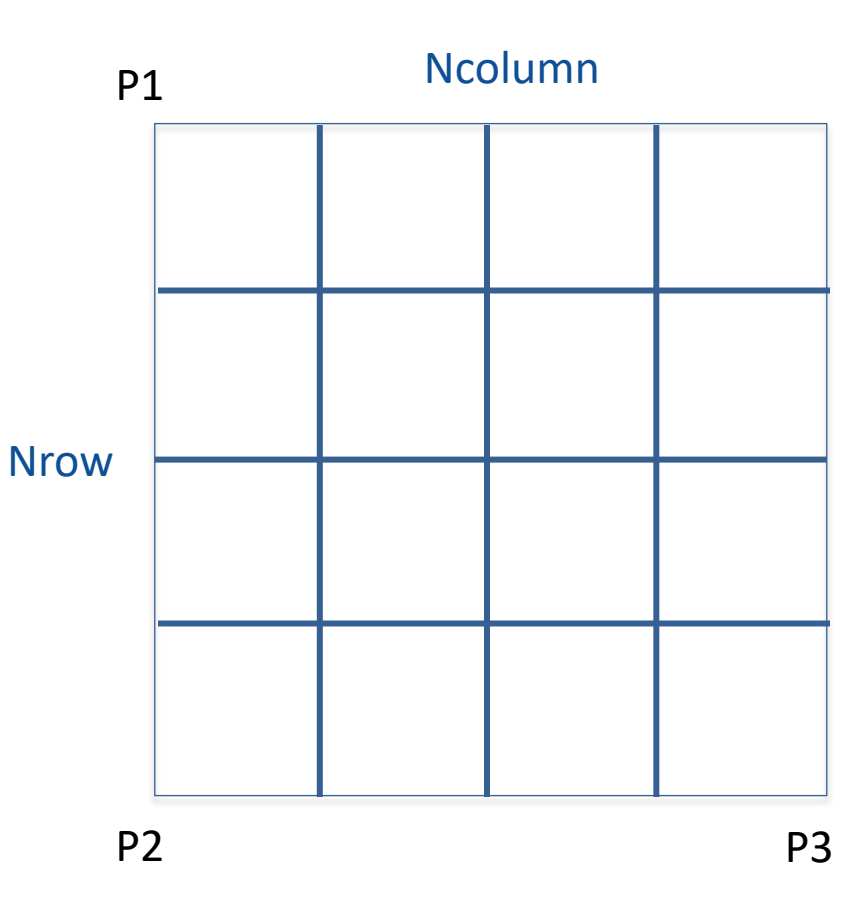

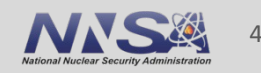

### Implementation

Tally definition in detector block

### Detector

```
NUMBER = number
{TITLE = "title"}
 IMAGING
  MODE dsmode
  REFGIONS r1 r2
  DETBNDRY xtl ytl ztl
            xbl ybl zbl
            xbr ybr zbr
  MESHSIZE nrows ncols
  PARTICLE iptype
 { E-MASK iptype emargv1 emargv2 }
 { T-MASK tmargv1 tmargv2 }
 { A-MASK amargv1 amargv2 }
 {C-MASK cmargv1 cmargv2 }
```

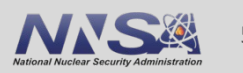

### Implementation Input file example

Neutron Radiography basic neutron photon centimeters URRPT source nparticles =1e7 define position = 1 point -50 0 0 define energy = 1 neutron line 0.1 1.0 define angle =1 1.0 0.0 0.0 bin 1.0 1.0 0.8988 increment 1.0 P=1 E=1 A=1

#### surfaces

| 1 sphere  | 10 \$ tr 0 0 100.0 \$ Critical Radius |  |  |  |
|-----------|---------------------------------------|--|--|--|
| 2 sphere  | 1000.0                                |  |  |  |
| 201 box   | 1.0 100.0 100.0 TR +100. 0.0 0.0      |  |  |  |
| 202 plane | x +100.00 \$ detector plane           |  |  |  |

#### geometry

sector 1 UO2F2 -1

sector 201 Air -201 -202 \$ detector region1 sector 202 Air -201 +202 \$ detector region2

fill 2

boundary vacuum 2

mix nlib=ENDFB7R1 ptlib=PT.ENDFB7R1.BNL mat=1 bunches ...

mat=2 bunches ...\$ Air

assign-m 1 1 201 2 202 2

#### detector

number= image001 title = "neutron image at 1m 100x100 pixels" imaging mode = ptcnts\$ particle counts regions 11 12 detbndry +100.0 - 50.0 + 50.0+100.0 - 50.0 - 50.0+100.0 + 50.0 - 50.0\$ rows & columns meshsize 100 100 particle neutron \$ e-smask 100 1000 Ś c-mask 02

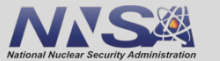

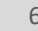

### **Documentation: Required entries**

NUMBER = detector ID string keyword 'number' = identification string ( $\leq 8$  char) IMAGING = JH Image specification keyword REGIONS = detector region keyword 'r1' = detector region number 1 'r2' = detector region number 2 MODE = scoring mode keyword 'dsmode' = detector scoring mode: 'ptcnts' (particle counts [#]) 'sccnts' (scaled counts (USRDRF)) 'ptflux' (particle flux [#/cm^2]) 'scflux' (scaled flux (USRDRF)) 'ptenrg' (particle energy [MeV]) 'enflux' (energy flux [MeV/cm^2]) 'dose91' (radiation dose [mrem]) 'r.vs.e' (response vs energy [response/cm^2])

DETBNDRY = detector boundary keyword 'xtl, ..' = corner points (tl, bl, br) MESHSIZE = detector mesh keyword 'nrows,..' = detector dimensions (j, k) PARTICLE = particle type keyword 'iptype' = incident particle type

### **Documentation: Optional entries**

| TITLE = detector title keyword<br>'title' = title string (≤ 80 char) |
|----------------------------------------------------------------------|
| E-MASK = energy mask keyword                                         |
| 'iptype' = incident particle type                                    |
| 'emargv1' = lower (upper) bound                                      |
| 'emargv2' = upper (lower) bound                                      |
| T-MASK = time (age) mask keyword                                     |
| 'tmargv1' = lower (upper) bound                                      |
| 'tmargv2' = upper (lower) bound                                      |
| A-MASK = angle ( $\mu$ ) mask keyword                                |
| 'amargv1' = lower (upper) bound                                      |
| 'amargv2' = upper (lower) bound                                      |
| C-MASK = collisions mask keyword                                     |
| 'cmargv1' = lower (upper) bound                                      |
| 'cmargv2' = upper (lower) bound                                      |

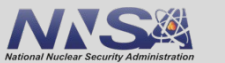

### **Ouput** 2 files are generated

### outputFile.uout

JH Image detector summary information Scoring mode : particle counts (event statistical weight) [--] Detector size : 1.00001E+02 X 1.00000E+02 [cm] (j X k) Pixel format : 100 X 100 pixels (j(rows) X k(columns)) : 1.00001E+00 X 1.00000E+00 [cm] (j X k) Pixel size Sensitivity : detector responds to neutrons (only) Total number of source particles run = 14072310 Number of particles scoring in detector= 6008161 (42.69%) Total number of image pixels (j \* k) =10000 Number of pixels with non-zero response=10000 (100.00%) Average number of scores per pixel 600 =

Note: JH Image scoring is initially done on a 'per source particle' basis (i.e. statistical weighting factors in the code are normalized to reflect the score for one effective source particle). These scores are then multiplied by the source increment strength ('xnors' in COG); therefore, the units of the final results listed in the output files will be those of the response function (if any) multiplied by the assumed units of the source increment strength.

>>> See 'infile.udet' for tab-delimited image data (text)

### Summary of

- detector parameters
- scores

#### outputFile.udet

| 1.2 | 2.3  | 3.1  | 4.2 |
|-----|------|------|-----|
| 1.1 | 1.1  | 1.1  | 1.1 |
| 2.1 | 10.5 | 11.2 | 1.8 |
| 2.5 | 11.6 | 9.2  | 2.3 |
| 1.1 | 7.0  | 6.1  | 1.2 |
| ••• |      |      |     |
|     |      |      |     |

- Text image
- 1 line per row
- Tab-separated columns
- Can be viewed in imageJ

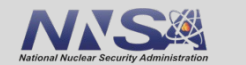

### **Common errors, questions**

- Detector dimensions in the surface block and the 3 points defining the detector boundaries have to be consistent
- Maximum: 5 imaging detectors per run
  - Can be used to generate images at different locations, from total signal & scattered signal, or different particles, etc
  - If there is more than 5 detectors, COG will let you know
     *'ERROR: Only 5 imaging detector per job'*
- Things to test
  - What if regions are inverted in tally definition r1-> r2 r2-> r1?

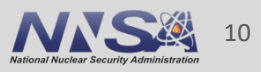

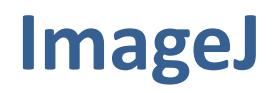

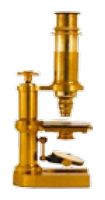

- NIH image processing tool written in Java, released under BSD2 license
- Available for OSX, linux, Windows
- References...among many
  - <u>https://imagej.nih.gov/ij/</u>
  - <u>https://imagej.net/Welcome</u>
  - <u>https://github.com/imagej</u>
- Download and install in Applications Folder
  - <u>https://imagej.nih.gov/ij/download.html</u>
- You will need extra plugins
  - 3D surface plot <u>https://imagej.nih.gov/ij/plugins/surface-plot-3d.html</u>
  - Contour plotter <u>https://imagej.nih.gov/ij/plugins/contour-plotter.html</u>
- ...and save them in directory ImageJ/Plugins

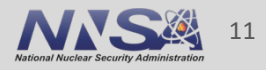

# Viewing your image with ImageJ

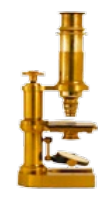

Start ImageJ.app in Application directory

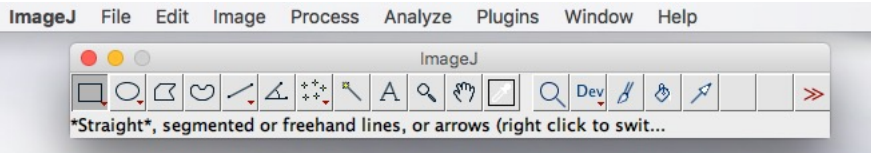

- In menu select File > Import> Text Image...
- Select COG image file with .udet extension
- Click Open
- A window should open and display the image

To increase the image size:

- In menu select Image > Zoom > In
- Keep zooming in until the image has the desired size

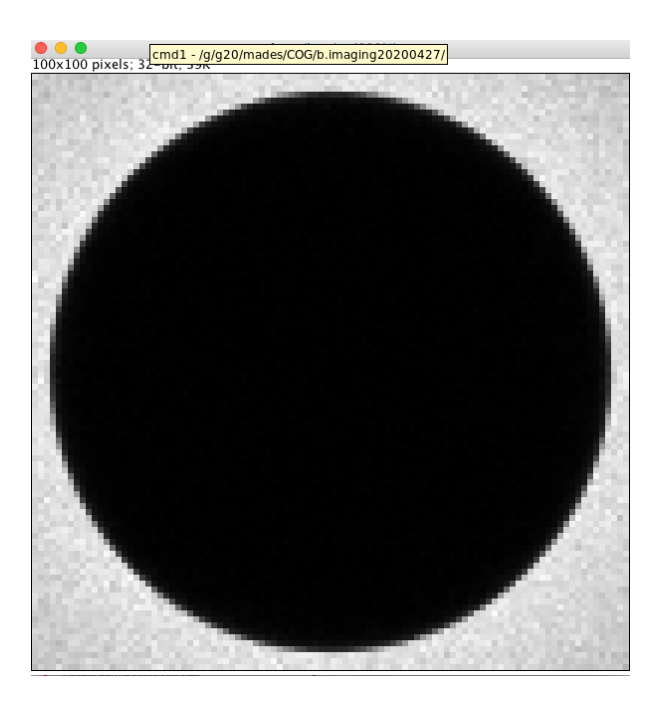

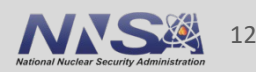

## **3D viewing**

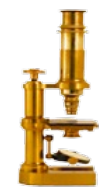

- Click on your image
- In menu select Plugins > 3D > Interactive 3D Surface Plot
- A window open, the image is displayed as a 3D surface, mesh, lines, or isolines
  Interactive 3D Surface Plot V2.4 (ufp\_redio.udet)
- Grab and rotate the 'plot'
- Modify plot appearance

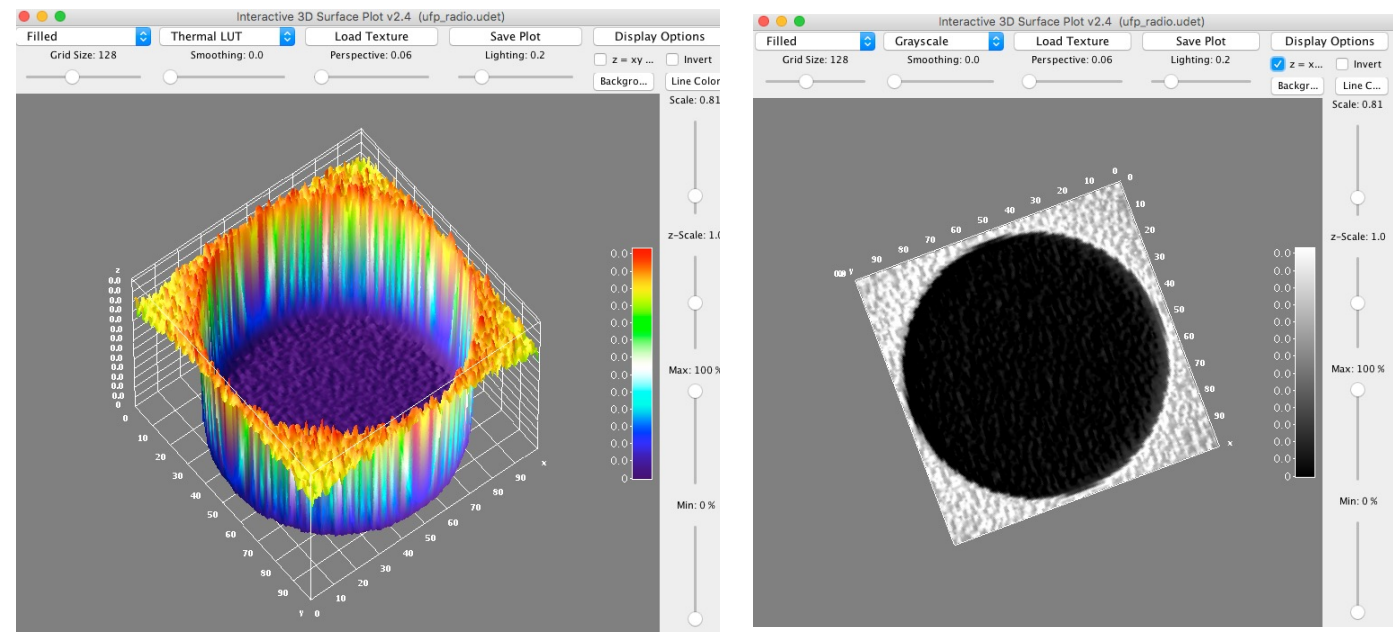

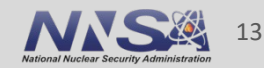

### Contours

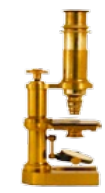

- Click on your image
- In menu select Plugins > ContourPlotter
- A window opens,
  - enter values for each level or contour
  - change color if desired
- Click button 'Make contour plot'
- Warning! Work best for images with pixel values between 0 and 255.

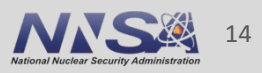

## **Color map with colorbar**

- Changing the color scale: in menu select Image > Lookup Table (last entry)> pick a color scale
- Adding a color bar: in menu select Analyze> Tools (last entry) > Calibration Bar...
- Then set the parameters in the window, for example:
  - Fill color = None
  - Decimal places = 7
  - Font size = 12
  - Zoom factor 0.3

### Information on pixel value

- Image > show Info
- Analyze > Histogram
  - shows Max, Min, Mean pixel values.

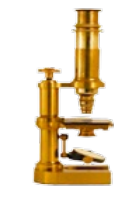

### 'Jet' colorscale

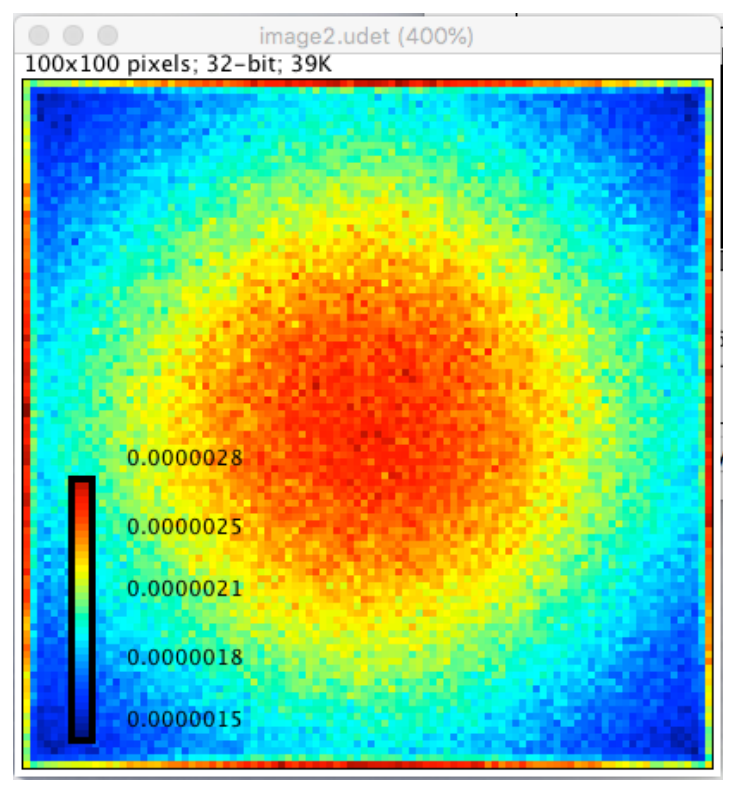

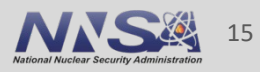

## Lineout, Region of Interest

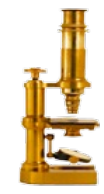

- To plot lineouts, draw a line across the image or in a region of the image
- In Menu select Analyze > Plot Profile
- ROI: draw a box around the region of interest

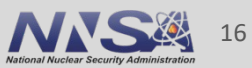

### **Color map and contour**

- Wrote a basic script Readmyimage.py
- Need to input filename or detect all images
- Have a default w/o contour,
- output min-max

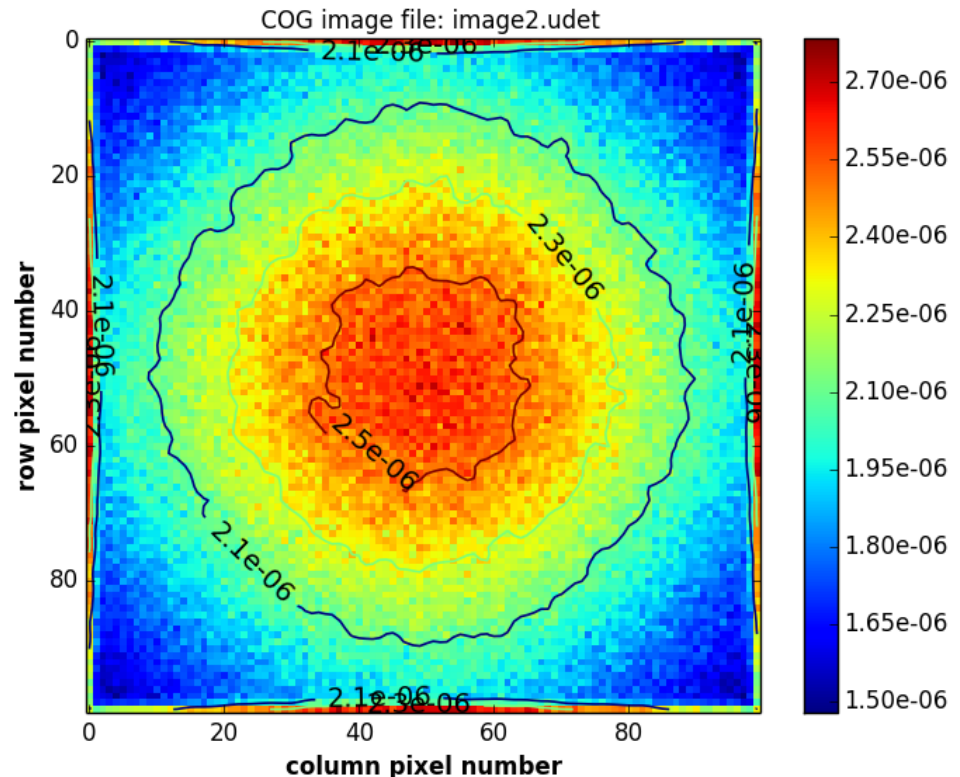

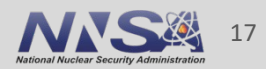